## How to Approve Travel Authorization Request

1. Log into Employee Self Service (<u>https://myhr.unt.edu/psp/ps/?cmd=login&languageCd=ENG&</u>) with EUID and password.

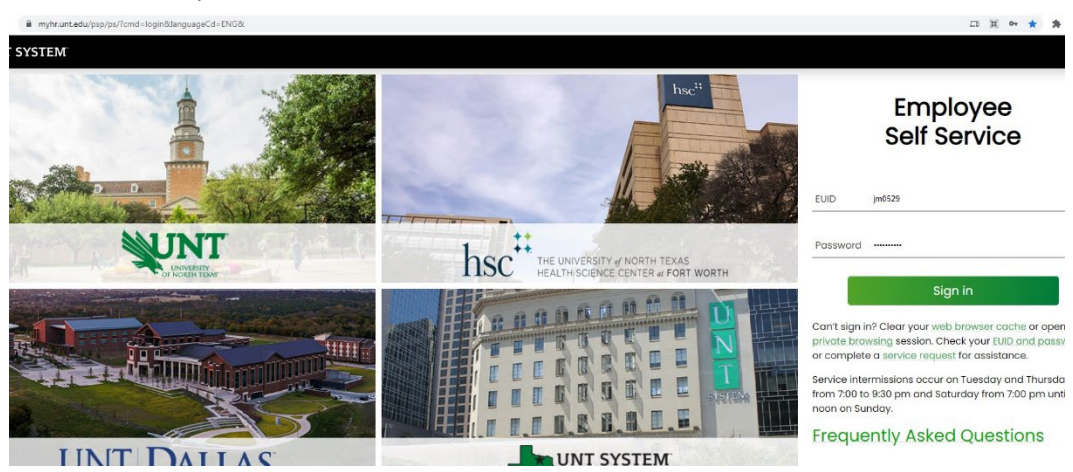

2. Select "Employee Resources"

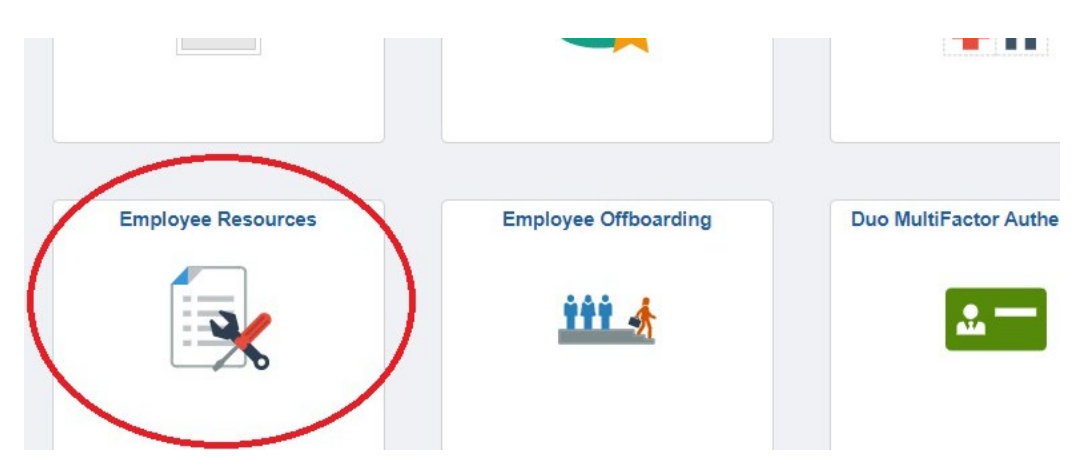

3. Select "Concur"

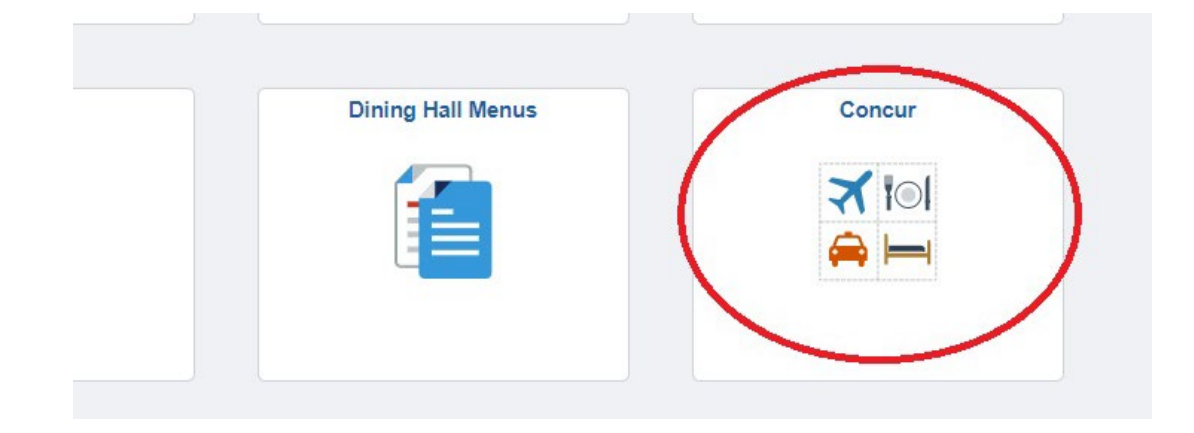

4. At the top of the page, Select "Authorization Requests"

| UNIT UNIVERSITY<br>OF NORTH TEXAS |               | +<br>New | 01<br>Authorization<br>Requests | <b>00</b><br>Available<br>Expenses | <b>OO</b><br>Open<br>Reports |
|-----------------------------------|---------------|----------|---------------------------------|------------------------------------|------------------------------|
| TRIP SEARCH                       | COMPANY NOTES |          | $\sim$                          |                                    |                              |
|                                   |               |          |                                 |                                    |                              |

5. Select the report

|                  | NOT SUBMITTED 08/12/202 |
|------------------|-------------------------|
| +                | Research Museum         |
| reate New Report | \$630.46                |

6. One right-hand side of the page, hit <u>Submit Report</u>.

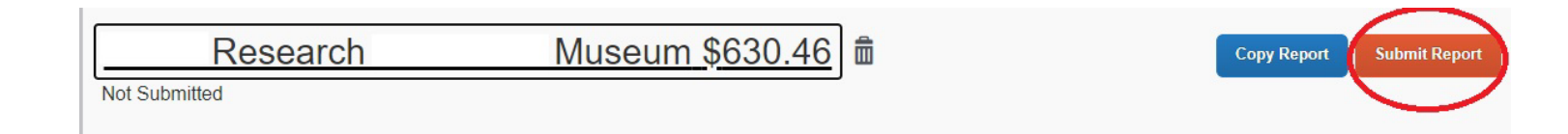

## How to Approve Final Travel Reimbursement

- 1. Follow Steps 1-3 listed above
- 2. Select "Open Reports"

| SAP Concur 🖸          | Requests              | Travel | Expense | Approvals | Reporting - | App Center | Support   Help+<br>Profile + 💄     |                                        |                                    |                       |  |
|-----------------------|-----------------------|--------|---------|-----------|-------------|------------|------------------------------------|----------------------------------------|------------------------------------|-----------------------|--|
| UNT <sup>*</sup> UNIV | YERSITY<br>ORTH TEXAS |        |         |           |             | +<br>New   | <b>DO</b><br>Required<br>Approvals | <b>00</b><br>Authorization<br>Requests | <b>DO</b><br>Available<br>Expenses | 01<br>Open<br>Reports |  |
| TRIDSEADOH            |                       |        |         | TQ.       |             |            |                                    |                                        |                                    |                       |  |

3. Follow Steps 5-6 listed above